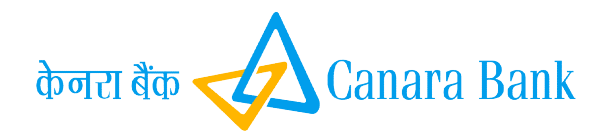

# **Padho Pardesh Student Portal**

User Manual

Dated: 15.11.2021

CANARA BANK

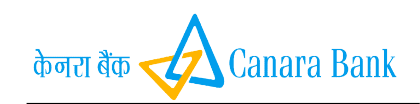

## TABLE OF CONTENTS

| 1. | Login page | 3 |
|----|------------|---|
| 2. | Home page  | 4 |

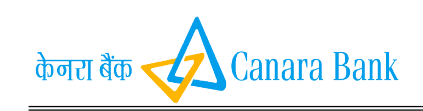

### 1. LOGIN PAGE

The application is access by url:<u>https://canarabankcsis.in/Padho\_STD\_Portal/login.aspx</u>

| <ul> <li>→ C</li></ul>         | TD_Portal/login.aspx |                                                                                                    | * * 8                             |
|--------------------------------|----------------------|----------------------------------------------------------------------------------------------------|-----------------------------------|
|                                | Receive state        | dho Pardesh- Student Portal केलर के दि Canara Ba<br>stry of Minority Affairs                                                                                                    | ink<br>I                          |
| _                              |                      | Welcome to Padho Pardesh Student Portal                                                                                                    |                                   |
|                                |                      | पत्ने परदेश छात्र पोर्टल में आपका स्वागत है<br>code<br>avera ISD केंद्र<br>Enter Your<br>Mobile Number<br>Ameri Talega<br>Tenter Your<br>Enter Your<br>Enter Your<br>Enter Your<br>Enter Your<br>Enter Your<br>Enter Your<br>Enter Your<br>Enter Your<br>Enter Your<br>Enter Sour<br>Enter Your<br>Enter Your<br>Enter Sour<br>Enter Your<br>Enter Sour<br>Enter Sour<br>En |                                   |
|                                |                      | Mobile Humber and Email id is Mandatory<br>सोवाइल नेवर और ईमेत आईडी अनिवार्य है<br><i>W7UZIv</i>                                                                                                    |                                   |
|                                |                      | Word<br>Verification                                                                                                    |                                   |
| ${\cal P}$ Type here to search | 0                    | Hi 😄 📰 🧿 🛩 🛛 🔽 🗾                                                                                                    | へ 👪 🕎 (4) ENG 12:58<br>20-11-2021 |

Enter Mobile Number and Email to generate OTP, after entering OTP click on Proceed to login.

| Pad<br>Minist | ho Pardesh- Student Portal                                                                         |  |
|---------------|----------------------------------------------------------------------------------------------------|--|
| सरपभेव वाजे   |                                                                                                    |  |
|               | Welcome to Padho Pardesh Student Portal<br>पढो परदेया छात्र पोर्टल में आपका स्वागत है              |  |
|               | code voir to<br>accel to alter<br>edit                                                             |  |
|               | চকান সমূল<br>একন সময়ন<br>একন বীৰ্মান্দ্ৰ<br>বাব হা বাৰ                                            |  |
|               | ente for<br>suit o<br>अल्ह स्व                                                                     |  |
|               | अध्येति आधानेश्वर स्वर्थ तालां दिनं । अध्यत्वेद्यपुर<br>सोस्ट्रम्ट वंचर और ईमेल अध्येही अधिवर्ष हे |  |
|               | VADAFAC 🧭                                                                                          |  |
|               | vod verkalon (VER)                                                                                 |  |
|               | राज्य गण स्वर्धान्त्र आ आधीत भाषीका :<br>- सेम्ब्राज संदर ज साथ की जा की :                         |  |
|               | हाराबर गणा भरबसेच्य G M हारणी :<br>इत्तेल पर प्राप्त अंग्रेरील इन्हें बने :                        |  |

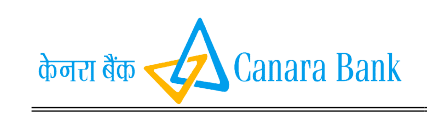

Padho Pardesh Student Portal

### 2. HOME PAGE

In this page contains following menu option:

- 1. Registration
- 2. Application Status

| 3. Subsidy Enquiry                                                                                                    |                                                                                                    |                                                                                        |                                  |
|----------------------------------------------------------------------------------------------------|----------------------------------------------------------------------------------------------------|----------------------------------------------------------------------------------------|----------------------------------|
| S Welcome to Padho Pardesh Stud × S https://canarabankcsis.in/                                                                                | Padho × +                                                                                                    |                                                                                        | - Ø ×                            |
| $\leftarrow$ $\rightarrow$ C $($ a canarabankcsis.in/Padho_STD_Portal/Home.a                                                                  | spx                                                                                                    |                                                                                        | ९ 🖈 🕭 :                          |
|                                                                                                    | Padho Pardesh- Student Portal<br>Ministry of Minority Affairs                                                                                 | तेजन्त के Canara Bank                                                                  |                                  |
| ा मामक<br>में में में कि<br>के कहाराजेक<br>के कहीराज आतात<br>के कहीराज आतात<br>के कहीराज का कि<br>की कही<br>कही कहारा<br>9 Leppic<br>कही कहार |                                                                                                    |                                                                                        |                                  |
|                                                                                                    |                                                                                                    |                                                                                        |                                  |
|                                                                                                    | For any Queries, Please Contact: Priority Credit Section, PC & FI Wing, HO, Cana<br>Ver:1.0.0 Disclaimer Copyright © Canara Bank   Designed B | ra Bank, Bangalore-560002, https://www.anarabank.com<br>developed by DIT, Canara Bank. |                                  |
|                                                                                                    |                                                                                                    |                                                                                        |                                  |
|                                                                                                    |                                                                                                    |                                                                                        |                                  |
|                                                                                                    |                                                                                                    |                                                                                        |                                  |
|                                                                                                    |                                                                                                    |                                                                                        |                                  |
|                                                                                                    |                                                                                                    |                                                                                        |                                  |
|                                                                                                    |                                                                                                    |                                                                                        |                                  |
| E Q Type here to search                                                                                                    | ) = • • • • • • • • • •                                                                                                    |                                                                                        | ∧ #4 🗊 d≫ FNG <sup>13:05</sup> 🛃 |
| 28                                                                                                    |                                                                                                    |                                                                                        |                                  |
|                                                                                                    |                                                                                                    |                                                                                        |                                  |
|                                                                                                    |                                                                                                    |                                                                                        |                                  |
|                                                                                                    |                                                                                                    |                                                                                        |                                  |

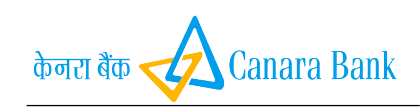

### Registration:

|                                                                                                    | ۰.                                                                                                    | adho Pardech, Student P                                                                                                    | artal derai                                                     | to Canara Bank            |                                                                                    |                                          |
|----------------------------------------------------------------------------------------------------|----------------------------------------------------------------------------------------------------|----------------------------------------------------------------------------------------------------|-----------------------------------------------------------------|---------------------------|------------------------------------------------------------------------------------|------------------------------------------|
|                                                                                                    |                                                                                                    | inistry of Minority Affairs                                                                                                    | I                                                               | Titliziaz Syndicate       |                                                                                    |                                          |
|                                                                                                    |                                                                                                    |                                                                                                    |                                                                 |                           |                                                                                    |                                          |
|                                                                                                    | Il fields are mandatory exc                                                                                                    | ept Middle and Last Name                                                                                                    |                                                                 |                           |                                                                                    |                                          |
|                                                                                                    |                                                                                                    | Padho Pardesh S                                                                                                    | ident Registration Page.                                        |                           |                                                                                    |                                          |
|                                                                                                    | First Name:                                                                                                    | Niddle Name:                                                                                                    |                                                                 | Lest Narre                |                                                                                    |                                          |
|                                                                                                    | Date of Birth: dd MMM yy                                                                                                    | Gender:                                                                                                    | SELECT> 🗸                                                       | PassPart No:              |                                                                                    |                                          |
|                                                                                                    | Audhuar No                                                                                                    | Sate                                                                                                    | (SELECT->                                                       | V District: V             |                                                                                    |                                          |
|                                                                                                    | Permanens<br>Address:                                                                                                    | Nable No:                                                                                                    | 8050695916                                                      | Pacent<br>Mobile<br>No:   |                                                                                    |                                          |
|                                                                                                    | Dread ID: nadautomet                                                                                                    | jcanarabank.c Financing Bank:                                                                                                    | Select                                                          | Berk     Insc.            |                                                                                    |                                          |
|                                                                                                    | Loen Account Number:                                                                                                    | Date of<br>Loan<br>Servicier                                                                                                    | dd-MAM-yyyy                                                     | Loan                      |                                                                                    |                                          |
|                                                                                                    | Nonasorium End [do Autor yn<br>Date:                                                                                                    | Ninority:                                                                                                    | [felect 💙                                                       | Parent Income:            |                                                                                    |                                          |
|                                                                                                    | Income Certificate                                                                                                    | -> 🗸 Cause<br>Type:                                                                                                    | ···SELECT-> ¥                                                   | Scream: Select            | V                                                                                  |                                          |
|                                                                                                    | Course Period Trans                                                                                                    | Course<br>Period<br>To:                                                                                                    | inn                                                             | Country: (-SELECT->       | ▼.                                                                                 |                                          |
|                                                                                                    | Institute/University                                                                                                    |                                                                                                    |                                                                 |                           |                                                                                    |                                          |
|                                                                                                    |                                                                                                    | _                                                                                                    |                                                                 |                           |                                                                                    |                                          |
| Type here to search                                                                                                    | o ⊨ e<br>ne details and S                                                                                                    | ave.                                                                                                    |                                                                 | 4                         | ^                                                                                  | 44 ¶ ට 4ා) ENG 1.<br>20-1                |
| Type here to search Thas to enter th eto Padho Pardesh Stul x @ http 3 @ canarabankcsis.in/Padho_5                                                                                                    | O Ħ €                                                                                                    | ave.                                                                                                    |                                                                 | 4                         | ^                                                                                  | 4 〒 Φ) ENG 11<br>20-1<br>-<br>☆          |
| Type here to search<br>Thas to enter th<br>eto Padho Pardesh Suu X                                                                                                    | O Eff Control Control | ■ • • • • • • • • • • • • • • • • • • •                                                                                                    | Jain v                                                          | 48<br>Partice             | ent 20000                                                                          | ↓ 12 小 ENG 20-1<br>20-1<br>ー<br>☆        |
| Type here to search                                                                                                    | O ⊨: C<br>The details and S<br>s:/(canarabankcisiin/Padho, × +<br>TD_Porta/Register_Claim.aspx?csrt=73*<br>nd 01-Dec-2022<br>Ficate ITR                                                                                                    |                                                                                                    | Jain Matter/M.Phil •                                            | × Par<br>sr               | ant 200000<br>am: Petro-Chemical Engineering                                       | 44 12 40 BNG 20-1<br>20-1<br>☆           |
| Type here to search                                                                                                    | C H:      C     C       | Image: Second second second | Jain                                                            | e Para<br>Inci<br>Stre    | ent 200000<br>mme: Petro-Chemical Engineering<br>ntry: SWITZERLAND                 | 44 및 40 ENG 20-1<br>20-1<br>호<br>·<br>·  |
| Type here to search                                                                                                    | C      H     C     C          | ave.                                                                                                    | Jain<br>Master/M.Phil ><br>2022                                 | 48<br>Par<br>Inc<br>Stre  | ent 20000<br>am: Petro-Chemical Engineering<br>ntry: SWITZERLAND                   | 44 ∰ 4) ENG 20-3<br>                     |
| Type here to search  Anas to enter th  a to Parden Pardenh Saur X   the canarabankeskin/Parden 5  a canarabankeskin/Parden 5  Moraterium  Date:  Income Certi  Type:  Institute/Uni  Name:                                                                                                    | C H: C                                                                                                    | ave.                                                                                                    | Jain<br>Master/MLPhil<br>2022<br>Save                           | e Para<br>Ince<br>Stre    | ent 200000<br>imme: 200000<br>mmr: Petro-Chemical Engineering<br>ntry: SWITZERLAND | 44 및 4) ENG 20-1<br>20-1<br>☆<br>♡<br>♡  |
| Type here to search  Type here to search  Constant State: X  Constant State: Constant State: C | C H: C                                                                                                    | ave.                                                                                                    |                                                                 | * Par<br>Inco<br>Cou      | eret 200000<br>mere: Petro-Chemical Engineering<br>netry: SWITZERLAND              | 44 및 4) ENG 20-1<br>20-1<br>☆<br>♡<br>♡  |
| Type here to search                                                                                                    | C      H     C     C          | ave. Course Period 1 Course Period 1 Course Period 1 Uploa                                                                                                    | Jain<br>Jain<br>Master/M.Fhil ><br>2022                         | - Par<br>Inc<br>Stre      | ent 20000<br>ime: Petro-Chemical Engineering<br>nutry: SWITZERLAND                 | u ∏ (+) ENG 20-1                         |
| Type here to search                                                                                                    | C Eff Conservation Conservation Conservatio |                                                                                                    | Jain      Jain      Master/MLPhil       2022  Save  d Documents | 48<br>Part<br>Inc<br>Stre | ent 20000<br>ame: Petro-Chemical Engineering<br>ntry: SWITZERLAND                  | 44 ∰ 4) ENG 20-1                         |
| Type here to search                                                                                                    | C Eff Construction of the chosen  C Choose File No file chosen  C Choose File No file chosen  C Choose File No file chosen                                                                                                    | Image: Second system     Image: Second system       Image: Second system     Image: Second system       Image: Second system     Ima                                                                                                    | Jain Jain Save                                                  | 48<br>Pan<br>Inc<br>Stre  | ent 20000<br>mme: Petro-Chemical Engineering<br>http:<br>SWITZEPLAND               | 44 ∰ 40 ENG 20-1                         |
| Type here to search  Additional and a search  Type here to search  Type here to search  Type:  a constant of the search of the search of the s | Chose File No file chosen Chose File No file chosen Chose File No file chosen Chose File No file chosen Chose File No file chosen Chose File No file chosen Chose File No file chosen                                                                                                    |                                                                                                    | Zozz     Zozz     Save                                          | e Para<br>Ince<br>Stre    | eret 200000<br>mere: Petro-Chemical Engineering<br>netry: SviTZERLAND              | u () () () () () () () () () () () () () |

After Submit, user has to upload the documents and submit.

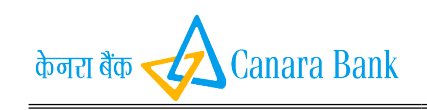

### Padho Pardesh Student Portal

After submit user can view the preview.

### Pre-view:

| Furth Name Nation   Part Name Mail   Part Name Mail   Audame No: 1113222333   Adale No: Beaglate   Parent Nobile No.   Resen Howeit: Date of Link   Static: KARNATAKA   Come Type: Maile   Parent Nobile No.   Parent Nobile No.   Static: KARNATAKA   Come Type: Maile   Parent Nobile No.   Parent Nobile No.   Static: Come Type:   Parent Nobile No.   Parent Nobile No.   Parent Nobile Come Type:   Come Type: Mater Nobile   Come Type: No.   Parent Nobile Come Type:   Come Type: No.   Parent Nobile No.   Parent Nobile No. <t< th=""><th>Student Details     Fair Mine:     Addae No:     Materia     Materia        Materia</th><th>Statent Decisis</th><th></th><th></th><th></th><th></th><th></th><th></th><th></th><th></th></t<>                                                                                                    | Student Details     Fair Mine:     Addae No:     Materia     Materia        Materia                                                                                                    | Statent Decisis                                                                                                    |      |                          |               |                          |                            |                      |                 |  |
|----------------------------------------------------------------------------------------------------|----------------------------------------------------------------------------------------------------|----------------------------------------------------------------------------------------------------|------|--------------------------|---------------|--------------------------|----------------------------|----------------------|-----------------|--|
| First Name: VARUN: Middle Name: Lart Name: M   Date of Birth: 112-S-vag: 1920 Garder: Parafree   Microig: ANN Parameteric Middle Name: Parafree   Microig: ANN Parameteric Middle Name: Date of Middle Name:   Microig: ANN Parameteric Middle Name: Date of Middle Name:   Microig: ANN Parameteric Middle Name: Date of Middle Name:   Microig: ANN Parameteric Middle Name: Date of Middle Name:   State: Consult Confident: Type: NUTTREALAND   Parancing Bank: Consult Name: Date of Middle Name: Date of Middle Name:   Consult Type: Middle Name: Consult Name: Date of Middle Name:   Date of Middle Name: Middle Name: Date of Middle Name: Date of Middle Name:   Consult Type: Middle Name: Middle Name: Date of Middle Name:   Date of Middle Name: Middle Name: Middle Name: Date of Middle Name:   Date of Middle Name: Middle Name: Middle Name: Date of Middle Name:   Date of Middle Name: Middle Name: Middle Name: Date of Middle Name:   Date of Middle Name: Middle Name: Middle Name: Middle Name:   Date of Middle Name: Middle Name: Middle Name: Middle Name:   Date of Middle Name: Middle Name: Middle Name: Middle Name:   Consult Lync Middle Name: Middle Name: Middle Name:   Middle                                                                                                    | individuality individuality                                                                                                    | Image: Control Data Data   Data Data                                                                                                    |      |                          |               | s                        | Student Details            |                      |                 |  |
| In ter ef linfte: 21,40,e9 100 Conder: Intel: Paul Per Honice: Aufhan Ne: 1111222333   Machan Ne: 1111222333 Machan Yo, Condry: TR Daris: AUXALADER URIANS   Pauer Inconse: 20000 Inconse Carificati Tyre TR Daris: AUXALADER URIANS   Sare: Conser Tyre: None AuxAlati No: 10000 Aux AuxAlati DER URIANS   Pauer Inconse: Conser Tyre: None AuxAlati No: 10000 Aux AuxAlati DER URIANS   Pauer Inconse: Conser Tyre: None AuxAlati DER URIANS 10000 AuxAlati DER URIANS   Pauer Inconse: Conser Tyre: None AuxAlati DER URIANS 20000 Inconser Der URIANS   Pauer Inconse: Conser Tyre: None AuxAlati DER URIANS 20000 Inconser Der URIANS   Out of I Cons Stancise: None AuxAlati DER URIANS 20000 Inconser Der URIANS   Out of Alati AuxAlati AuxAlati DER URIANS AuxAlati DER URIANS 20000   Out of I Cons Stancise: None AuxAlati DER URIANS 20000   Out of Alati AuxAlati DER URIANS AuxAlati DER URIANS 20000   Out of Alati AuxAlati DER URIANS AuxAlati DER URIANS 20000   Conser Tyre: None AuxAlati DER URIANS 20000   Out of Alati AuxAlati DER URIANS AuxAlati DER URIANS   Conser Tyre: None AuxAlati DER URIANS   Conser Tyre: None AuxAlati DER URIANS   Conser Tyre: None AuxAlati DER URIANS   Conser Tyre: None AuxAlati DER URIANS <t< th=""><th>Date of Birds S-Aug. 1990 Gender: fod Panal Dis Panal Dis   Auduar No: 1112222131 Molach No: Panal Dis Panal Dis   Paneta Incoma: 20000 Incoma: Carificali Pipe Pit Pineta Dis   Paneta Incoma: Course Pineta Dis Incoma: Carificali Pipe Pit   Paneta Incoma: 0.1.100C-0022 Course Piece Dis   Course Pipe: Nature/Mole 0001 Course Piece Dis   Course Pipe: Nature/Mole 0001 Course Piece Dis   Course Pipe: Nature/Mole 0001 Course Piece Dis   Course Pipe: Nature/Mole 0001 Course Piece Dis</th><th>Inter of linki: 15 - Artigo 1000 Conder: Null: Parador No. 1111111   Andhare No. 111112222333&lt; Makine No. Parador No. Parador No. Parador No.   Parador No. 200000 No.conce Catifiaite Nye. 177 Diskis: NANAKALOB URBAN   Parador No. Course Details No.conce Catifiaite Nye. 178 Diskis: NANAKALOB URBAN   Parador No. Course Details No.conce Parador No.conce No.conce Parador No.conce 10000   Course Details Course Details Course Details No.conce Parador No.conce 10000</th><th>Firs</th><th>st Name:</th><th>VARUN</th><th>=<br/>Middle Name:</th><th></th><th>Last Name:</th><th>м</th><th></th></t<>                                                                                                    | Date of Birds S-Aug. 1990 Gender: fod Panal Dis Panal Dis   Auduar No: 1112222131 Molach No: Panal Dis Panal Dis   Paneta Incoma: 20000 Incoma: Carificali Pipe Pit Pineta Dis   Paneta Incoma: Course Pineta Dis Incoma: Carificali Pipe Pit   Paneta Incoma: 0.1.100C-0022 Course Piece Dis   Course Pipe: Nature/Mole 0001 Course Piece Dis   Course Pipe: Nature/Mole 0001 Course Piece Dis   Course Pipe: Nature/Mole 0001 Course Piece Dis   Course Pipe: Nature/Mole 0001 Course Piece Dis                                                                                                    | Inter of linki: 15 - Artigo 1000 Conder: Null: Parador No. 1111111   Andhare No. 111112222333< Makine No. Parador No. Parador No. Parador No.   Parador No. 200000 No.conce Catifiaite Nye. 177 Diskis: NANAKALOB URBAN   Parador No. Course Details No.conce Catifiaite Nye. 178 Diskis: NANAKALOB URBAN   Parador No. Course Details No.conce Parador No.conce No.conce Parador No.conce 10000   Course Details Course Details Course Details No.conce Parador No.conce 10000                                                                                                    | Firs | st Name:                 | VARUN         | =<br>Middle Name:        |                            | Last Name:           | м               |  |
| Aufmar Ne: 11112223333 Moliel No:   Parent Moliel No: Parent Moliel No: Parent Mol                                                                                                    | Andhar No: 1112223333   Multin Wo: Paralla Molia   Paralla Molia Paralla Molia   Barati Ramania Molia   Barati Ramania   Barati Ramania   Barati Ram                                                                                                    | Addame froi 111223133 Michike No   Bardine froi 2000 Income Caffordie Type   Bardine froi Come Type   Die of Loss Basciss Come Prind Proce   Come Type Maner Mode   Die of Loss Basciss Come Prind Proce   Come Type Maner Mode   Die of Loss Basciss Come Prind Proce   Come Type Maner Mode   Die of Loss Basciss Come Prind Proce   Come Type Maner Mode   Die of Loss Basciss Come Prind Proce   Come Type Maner Mode   Come Type Maner Mode   Come                                                                                                    | Dat  | te of Birth:             | 25-Aug-1990   | Gender:                  | Male                       | PassPort No:         | A1111111        |  |
| Intercity: IANN Permanecial Address: Paraged Ion Permet Mohle Net: Permet Mohle Net: Perme                                                                                                    | Marcing: JALN: Neumaneut Address: TRE Datasis: ROANDALORE URBAN   Parent Income: 200000 Neumaneut Address: TRE Datasis: ROANDALORE URBAN   Parenting Bank: Course Thesis Neumaneut Address: Datasis: Neumaneut Address: Bank Details   Parenting Bank: Course Thesis Neumaneut Address: Datasis: 0.0000 Menderium Inch   Course Type: Course Details Course Details Course Trein To: 0.022   Course Type: Menderium Fach Datas: 0.022 Inch   Course Type: Menderium Fach Datas: 0.022 Inch   Course Type: Menderium Fach Datas: 0.022 Inch   Course Type: Menderium Fach Datasis 0.022 Inch   Course Type: Menderium Fach Datasis 0.022 Inch   Course Type: Menderium Fach Datasis 0.022 Inch   Course Type: Menderium Fach Datasis 0.022 Inch   Course Type: Menderium Fach Datasis 0.022 Inch   Course Type: Menderium Fach Datasis 0.022 Inch   Course Type: Menderium Fach Datasis 0.022 Inch   Course Type: Menderium Fach Datasis 0.022 Inch   Course Type: Menderium Fach Datasis 0.022 Inch   Course Type: Menderium Fach Datasis 0.022 Inch   Course Type: Menderium Fach Datasis 0.022 Inch   Course Type: Menderium Fac                                                                                                    | Imaging Data     Managing Data     Managing Data     Managing Data     Managing Data     Managing Data     Managing Data     Managing Data     Managing Data     Managing Data     Managing Data     Managing Data     Managing Data     Managing Data     Managing Data        Managing Data <td>Aad</td> <td>idhaar No:</td> <td>111122223333</td> <td>Mobile No:</td> <td></td> <td>Email ID:</td> <td></td> <td></td>                                                                                                    | Aad  | idhaar No:               | 111122223333  | Mobile No:               |                            | Email ID:            |                 |  |
| Peerf Income:       00000       Income:       TR       Detrici:       ANRIALIONE (BRAN)         State:                                                                                                    | Image: 20000 Noome: Carlificat: TP TP Tr Tr  Tr Tr Tr Tr Tr Tr Tr Tr Tr Tr Tr  Tr Tr Tr Tr  Tr Tr  Tr Tr Tr Tr  Tr Tr Tr Tr  Tr Tr Tr Tr Tr Tr Tr Tr Tr Tr Tr Tr Tr  Tr Tr Tr Tr Tr Tr  Tr Tr Tr  Tr  Tr <                                                                                                    | Applied Loopenie 00000 Norme: Cardificato Type 17 Pairingi Pairingi Pairi                                                                                                    | Mir  | inority:                 | JAIN          | Permanent Address:       | Bangalore                  | Parent Mobile No:    | 9999999999      |  |
| Ser: KAANNALAKA Gounty:     Bank Details      Course Structure:   Outro of Loan Structure:   Course Type::   Outro of Loan Structure:   Course Type::   Outro of Loan Structure:   Course Structure:   Data of Loan Structure:   Course Type::   Outro of Loan Structure:   Course Type::   Outro of Loan Structure:   Course Type::   Outro of Loan Structure:   Course Type::   Outro of Loan Structure:   Course Type:: Outro of Loan Structure: Course Type:: Outro of Loan Structure: Course Type:: Outro of Loan Structure: Course Type:: Outro of Loan Structure: Course Type:: Outro of Loan Structure: Course Type:: Outro of Loan Structure: Course Type:: Outro of Loan Structure: Course Type:: Outro of Loan Structure: Course Type:: Outro of Loan Structure: Course Type:: Outro of Loan Structure: Outro of Loan Structure:<                                                                                                    |                                                                                                    |                                                                                                    | Par  | rent Income:             | 200000        | Income Certificate Type: | ITR                        | District:            | BANGALORE URBAN |  |
| Bank Details                                                                                                    | Bank Details     The many depict of Long Statelity     Course Details     Course Details                                                                            <                                                                                                    |                                                                                                    | Sta  | ate:                     | KARNATAKA     | Country:                 | SWITZERLAND                |                      |                 |  |
| Primarcing Bunk: Orang Bunk: Orang Bunk: <td>Image: Convert Name Convert Name     Convert Name Convert Name      Convert Name Convert Name Con</td> <td>Transford Brahl:     Outer of Los Statistics:     Course Details   Course Details   Course Details Course Details C</td> <td></td> <td></td> <td></td> <td></td> <td>Bank Details</td> <td></td> <td></td> <td></td> | Image: Convert Name Convert Name     Convert Name Convert Name      Convert Name Convert Name Con | Transford Brahl:     Outer of Los Statistics:     Course Details   Course Details   Course Details Course Details C |      |                          |               |                          | Bank Details               |                      |                 |  |
| Det of Loos Susciss: \$\PU_1U_1U_1U_1\$   Locare Dyp:   Addet: Addet:   Locare Dyp:   Addet: Marke:   Locare Dyp:   Addet: Marke:   Locare Dyp: Course Dyp: Course Dyp: <                                                                                                    |                                                                                                    | be of Low Saccion: 0.000 Monotorian End Date: 0.1202:202   Course Trype: 0.000 0.000 0.000 0.000                                                                                                    | Fin  | nancing Bank:            | Canara Bank   | Bank IFSC:               |                            | Loan Account No:     |                 |  |
|                                                                                                    |                                                                                                    |                                                                                                    | Dat  | te of Loan Sanction:     | 07-JAN-2019   | Loan sanction Amount:    | 100000                     | Moratorium End Date: | 01-DEC-2022     |  |
| Corrent Type: Marter: NATHAI:   Corrent Period To:   Corrent Period To:   Corrent Period Corrent Period   Corrent Period Corrent Period                                                                                                    | Course Type: Nater M Phil     Course Type:        Course Type:        Course Type:           Course Type:           Course Type: </td <td></td> <td></td> <td></td> <td></td> <td><u>(</u></td> <td>Course Details</td> <td></td> <td></td> <td></td>                                                                                                    |                                                                                                    |      |                          |               | <u>(</u>                 | Course Details             |                      |                 |  |
|                                                                                                    |                                                                                                    |                                                                                                    | Co   | nirse Type:              | Master/M.Phil | Course Period From:      | 2021                       | Course Period To:    | 2022            |  |
|                                                                                                    |                                                                                                    |                                                                                                    | Ins  | stitute/University Name: | ACB           | Stream:                  | Petro-Chemical Engineering |                      |                 |  |
|                                                                                                    |                                                                                                    |                                                                                                    |      |                          |               |                          |                            |                      |                 |  |
|                                                                                                    |                                                                                                    |                                                                                                    |      |                          |               |                          |                            |                      |                 |  |
| Sylu -                                                                                                    |                                                                                                    |                                                                                                    |      |                          |               | -X                       | $\mathcal{V}$              |                      |                 |  |
| 6901,                                                                                                    |                                                                                                    |                                                                                                    |      |                          |               | S                        | 30                         |                      |                 |  |
|                                                                                                    |                                                                                                    |                                                                                                    |      |                          |               | 5                        | 30                         |                      |                 |  |
|                                                                                                    |                                                                                                    | 20                                                                                                    |      | 8                        |               | 5                        | 30                         |                      |                 |  |
|                                                                                                    |                                                                                                    |                                                                                                    |      | 2                        |               | 5                        | 50                         |                      |                 |  |
|                                                                                                    |                                                                                                    |                                                                                                    |      | Ž                        |               | 5                        | 30                         |                      |                 |  |
|                                                                                                    |                                                                                                    |                                                                                                    |      | 2                        |               | 5                        | 3                          |                      |                 |  |
|                                                                                                    |                                                                                                    |                                                                                                    |      | 8                        |               | 5                        | 3                          |                      |                 |  |
|                                                                                                    |                                                                                                    |                                                                                                    |      | 8                        |               | 5                        | 3                          |                      |                 |  |
|                                                                                                    |                                                                                                    |                                                                                                    |      | 8                        |               | 5                        | 3                          |                      |                 |  |
|                                                                                                    |                                                                                                    |                                                                                                    |      | 8                        |               | 5                        | 3                          |                      |                 |  |
|                                                                                                    |                                                                                                    |                                                                                                    |      | 8                        |               | 5                        | 3                          |                      |                 |  |
|                                                                                                    |                                                                                                    |                                                                                                    |      | 8                        |               | 5                        | 3                          |                      |                 |  |
|                                                                                                    |                                                                                                    |                                                                                                    |      | 8                        |               | 5                        | 3                          |                      |                 |  |
|                                                                                                    |                                                                                                    |                                                                                                    |      | 8                        |               | 5                        | 3                          |                      |                 |  |
|                                                                                                    |                                                                                                    |                                                                                                    |      | 8                        |               | 5                        | 3                          |                      |                 |  |
|                                                                                                    |                                                                                                    |                                                                                                    |      | 8                        |               | 5                        |                            |                      |                 |  |

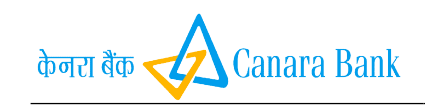

#### Application Status: User can view the application status.

| <complex-block></complex-block>                                                                                                    | C anarabankcsis.in/Padho                                                                                                    | o_STD_Portal/Applic                                                                                                | cation_Status.aspx?csrt=73                                                                                                    | 1601987854557397                                                                                                    |                                                                            |                                                                               | ☆ <b>*</b> (                                    |
|----------------------------------------------------------------------------------------------------|----------------------------------------------------------------------------------------------------|----------------------------------------------------------------------------------------------------|----------------------------------------------------------------------------------------------------|----------------------------------------------------------------------------------------------------|----------------------------------------------------------------------------|-------------------------------------------------------------------------------|-------------------------------------------------|
|                                                                                                    |                                                                                                    | ्रायमेन उपले<br>सन्यमेन उपले                                                                                       | Padho Parc<br>Ministry of Minority                                                                                                    | <b>lesh- Student I</b><br>/ Affairs                                                                                                    | Portal                                                                     | केनरा नेक 🕢 Canara Bank                                                       |                                                 |
|                                                                                                    |                                                                                                    |                                                                                                    |                                                                                                    | Padho Pardesh St                                                                                                    | tudent Application                                                         | Status.                                                                       |                                                 |
| Course teak in a property of the sector of the sector of t |                                                                                                    |                                                                                                    | Bank Name                                                                                                    | Account No                                                                                                    | Status                                                                     | Remarks                                                                       |                                                 |
| The formation of the second of the second of |                                                                                                    |                                                                                                    | Canara Bank                                                                                                    |                                                                                                    | Application<br>Submitted                                                   |                                                                               |                                                 |
| P meter contract. Notify Great Sectory, C & F Ming (A, Canza Back, Jangeneous Sector), ingeneous metar Acad<br>Not A C C C A C C A C C C A C C C A C C C C C C C C C C C C C C C C C C C C                                                                                                    |                                                                                                    |                                                                                                    |                                                                                                    |                                                                                                    | Cancel                                                                     |                                                                               |                                                 |
|                                                                                                    |                                                                                                    |                                                                                                    |                                                                                                    |                                                                                                    |                                                                            |                                                                               |                                                 |
| P Type have do saved<br>Wer 1.0  Copyright C Canava Back 1 prograd & developed by UC Canava Back<br>(                                                                                                    |                                                                                                    |                                                                                                    |                                                                                                    |                                                                                                    |                                                                            |                                                                               |                                                 |
|                                                                                                    |                                                                                                    | For any Qu                                                                                                    | ueries,Please Contact:<br>Ver:1.0.0 Disclai                                                                                                | Priority Credit Section, PC 8                                                                                                    | & FI Wing,HO,Canara Ban<br>Bank I Designed & develo                        | k,Bangalore-560002, hopcs⊛canarabank.e                                        | com                                             |
| Type here to search                                                                                                    |                                                                                                    |                                                                                                    |                                                                                                    |                                                                                                    |                                                                            |                                                                               |                                                 |
| Pipe neet to said                                                                                                    | 0.7.1                                                                                                    |                                                                                                    |                                                                                                    |                                                                                                    |                                                                            |                                                                               | 13:16                                           |
| Subsidy Enquiry: User can view the subsidy Details.<br>(* * canabatacian Watch (* * * * * * * * * * * * * * * * * * *                                                                                                     | V lype here to search                                                                                                    |                                                                                                    |                                                                                                    |                                                                                                    |                                                                            | 4                                                                             | ▲ 및 다 타NG 20-11-2021                            |
| Subsidy Enquiry: User can view the subsidy Details.                                                                                                    |                                                                                                    |                                                                                                    |                                                                                                    |                                                                                                    |                                                                            |                                                                               |                                                 |
| Prophere user:     Comparison of the state of the state of the         |                                                                                                    |                                                                                                    |                                                                                                    |                                                                                                    |                                                                            |                                                                               |                                                 |
| Yephene to search     Yephene to search     Yephene to sea         | Subsidy Enquiry                                                                                                    | v llsor d                                                                                                    | can view t                                                                                                    | ho subsidy D                                                                                                    | otails                                                                     |                                                                               |                                                 |
| Proteen to sead    Proteone to sead          Proteen to sead    Proteone to sead      Proteone to sead        Proteen to sead    Proteone to sead        Proteen to sead       Proteen to sead       Proteen to sead       Proteen to sead       Proteen to sead       Proteen to sead       Proteen to sead       Proteen to sead       Proteen to sead       Proteen to sead                                                                                                    | Subsidy Enquiry                                                                                                    | /: User o                                                                                                    | can view t                                                                                                    | he subsidy D                                                                                                    | etails.                                                                    |                                                                               |                                                 |
| Partney of Minory Affairs    No data Found.                                                                                                    | Subsidy Enquiry                                                                                                    | /: User c                                                                                                    | can view t                                                                                                    | he subsidy D                                                                                                    | etails.                                                                    |                                                                               | - 0<br>2 <b>3</b>                               |
| No data Found.<br>과항 중 중리 귀량 मिसा<br>For any Queries, Please Contact: Priority Credit Section, PC & Fl Wing, HO, Canara Bank, Bangatore-560002, hope:secanarabank.com<br>Ver:1.0.0 Disclaimer Copyright © Canara Bank   Designed & developed by DT, Canara Bank,<br>Ver:1.0.0 Disclaimer Copyright © Canara Bank   Designed & developed by DT, Canara Bank,<br>A 및 및 및 및 및 및 및 및 및 및 및 및 및 및 및 및 및 및 및                                                                                                    | Subsidy Enquiry                                                                                                    | /: User of<br>https://canarabankcsis.i<br>o_STD_Portal/Studer                                                      | can view t<br>in/Padho_ x +<br>nt_Sub_Enq.aspx?csrt=731                                                                                    | he subsidy D                                                                                                    | etails.                                                                    | durer das 🖌 Canara Bank                                                       | - 0<br>\$)\$                                    |
| No data Found.<br>한 중 국ርT नहीं मिला<br>For any Queries,Please Contact: Priority Credit Section,PC & FI Wing,HO,Canara Bank,Bangalore-560002, hope;stPcanarabank.com<br>Ver:1.0.0 Oscialiner Copyright © Canara Bank   Designed B developed by DIT, Canara Bank.<br>P Type here to search 이 같 은 제 이 있 같 같 같 같 1 (Priority Credit Section,PC & FI Wing,HO,Canara Bank, Bangalore-560002, hope;stPcanarabank.com                                                                                                    | Subsidy Enquiry<br>elcome to Parto Partiesh Stor: x 📀 H<br>> C 🔒 canarabankcsisin/Parth                                                                                                    | y: User c<br>https://canarabankesis.i<br>o_STD_Portal/Studer                                                       | can view t<br>n/Pedhc. x +<br>nt_Sub_Enq.aspx?csrt=731<br>Padho Parc<br>Ministry of Minority                                               | he subsidy D<br>601967854557397<br>desh- Student I<br>Affairs                                                                                                    | etails.<br>Portal                                                          | dover des Canara Bank                                                         | - a<br>\$)\$                                    |
| P       Type here to search         O       HI       O       HI       O       HI       O       HI       O       HI       O       HI       O       HI       O       HI       O       HI       O       HI       O       HI       O       HI       HI                                                                                                    | Subsidy Enquiry                                                                                                    | /: User c<br>https://canarabankcsis.i<br>o_STD_Portal/Studer<br>0_STD_Portal/Studer                                | can view t<br>m/Padho x +<br>nt_Sub_Enq.aspx?csrt=731<br>Padho Parc<br>Ministry of Minority                                                | he subsidy D<br>601907854557397<br>desh- Student I<br>Affairs                                                                                                    | etails.<br>Portal                                                          | केनल के Canara Bank                                                           | – ∂<br>☆ ≱ (                                    |
| P       Type here to search       O       El       El       S       M       M       El       M       M <td>Subsidy Enquiry<br/>Hecame to Patho Partiech Stur x @ H<br/>&gt; C 또 canarabankcsisin/Padho<br/>이 dat<br/>파) 등 중군</td> <td>r: User c<br/>https://canarabankesia.i<br/>o_STD_Portal/Stude<br/>हा नहीं मिला</td> <td>can view t<br/>wPadho. x +<br/>nt_Sub_Enq.aspx?csrt=731<br/>Padho Parc<br/>Ministry of Minority</td> <td>he subsidy D<br/>601987854557397</td> <td>etails.<br/>Portal</td> <td>dore de Canara Bank</td> <td>- a<br/>x) * (</td>                                                                                                    | Subsidy Enquiry<br>Hecame to Patho Partiech Stur x @ H<br>> C 또 canarabankcsisin/Padho<br>이 dat<br>파) 등 중군                                                                                               | r: User c<br>https://canarabankesia.i<br>o_STD_Portal/Stude<br>हा नहीं मिला                                        | can view t<br>wPadho. x +<br>nt_Sub_Enq.aspx?csrt=731<br>Padho Parc<br>Ministry of Minority                                                | he subsidy D<br>601987854557397                                                                                                    | etails.<br>Portal                                                          | dore de Canara Bank                                                           | - a<br>x) * (                                   |
| P       Type here to search       O       E       E       S       M       M       E       E       M       M       M       E       E       M       M       M       E       E       M       M                                                                                                    | Subsidy Enquiry<br>ecome to Pedro Perden Stor x ④ +<br>아 ⓒ ▲ canarabankcisin/Padhe<br>아 @ at<br>다 한 중 군                                                                                                  | y: User c<br>https://canarabankesis.i<br>o_STD_Portal/Studer<br>                                                   | can view t<br>n/Padhc x +<br>nt_Sub_Enq.aspx?csrt=731<br>Padho Parc<br>Ministry of Minority                                                | he subsidy D<br>601907854557397<br>desh- Student I<br>Affairs                                                                                                    | etails.<br>Portal                                                          | केनर बैंक 📿 Canara Bank                                                       | - 0<br>x * (                                    |
| P       Type here to search       O       El:       El:       Image: Solution of the search       Image: Solution of the search       A ut 12 di ENG 1815                                                                                                    | Subsidy Enquiry<br>ecome to Patho Partick Stur X @ 1<br>>  C @ canarabankcsisin/Patho<br>아 dat<br>화홍 충ਟ                                                                                                  | r: User c<br>attps://canarabankesia<br>o_STD_Portal/Studer<br>रिक्रि क्रिया<br>कर Found.<br>दा नहीं मिला           | Can view t<br>MPadho x +<br>nt_Sub_Enq.aspx?csrt=731<br>Padho Parc<br>Ministry of Minority                                                 | he subsidy D<br>601987854557397<br><b>Jesh- Student I</b><br>Affairs                                                                                                 | etails.<br>Portal                                                          | dore do Canara Bank<br>frinsbæ Syndicate                                      | - 0<br>x) * (                                   |
| , 夕 Type here to search O 뷰: C 등 🔚 🍠 🛩 📢 🚾 🖵 🎽 📲 🐇                                                                                                    | Subsidy Enquiry<br>ecome to Pacho Partenh Stor x ④ H<br>> ⓒ ▲ canarabankcisin/Pach<br>아o dat<br>하운 중c                                                                                                    | y: User c<br>https://canarabankesis<br>o_STD_Portal/Studer<br>대한 도<br>arefit arefi<br>ta Found.<br>1 구립 부린대        | can view t<br>«/Padho_x +<br>nt_Sub_Enq.aspx?csrt=731<br>Padho Parce<br>Ministry of Minority<br>Prefex, Please Contact:                    | he subsidy D<br>601907854557397<br>desh- Student I<br>Affairs                                                                                                    | etails.<br>Portal                                                          | Amere America Canara Bank<br>کو ترویک Canara Bank<br>کو ترویک Syndicate       | - 0<br>2 * (                                    |
| P Type here to search           Ο         H         은         IM         IM                                                                                                    | Subsidy Enquiry<br>telcome to Patho Pardeh Sur x @ 1<br>>                                                                                                    | r: User c<br>attps://canarabankesia<br>o_STD_Portal/Studer<br>रिक्र Found.<br>त नहीं मिला<br>For any Qu            | refies, Please Contact:<br>Ver:1.0.0                                                                                                    | he subsidy D<br>601987854557397<br><b>Jesh- Student I</b><br>Affairs<br>Priority Credit Section, PC f<br>Copyright © Canara I                                        | etails. Portal  f: FI Wing, HO, Canara Ban Bank   Designed B develo        | k,Bangalore: 560002, Nopes%canarybank.c                                       | - 0                                             |
| , 夕 Type here to search O 뷰: C 분: C 등 🖬 🌀 🛩 📢 🚾 🖵 🖾 📑 🐇 ▲ ▲                                                                                                    | Subsidy Enquiry<br>Home to Retho Particle Stor x @ H<br>>                                                                                                    | y: User c<br>https://canarabankesia<br>o_STD_Portal/Studer<br>हिंह<br>स्टर्फेंग करमें<br>ta Found.<br>दा नहीं मिला | can view t<br>n/Padho_x +<br>nt_Sub_Enq.aspx?csrt=731<br>Padho Parce<br>Ministry of Minority<br>veries,Please Contact:<br>Ver:1.0.0 Doctar | he subsidy D<br>601907854557397<br>Clesh-Student I<br>Clesh-Student I<br>Priority Credit Section, PC 6<br>rev Copyright © Canara I                                   | etails.<br>Portal<br>& FI Wing,HO,Canara Ban<br>Bank   Designed & devel    | k,Bangalore-560002, hoges#canaenbank.eped by DTL Canaera Bank.                | - 0<br>* * (                                    |
| P Type here to search           O         H:         ●         Image: Search         ●         Image: Search         >         Image: Search         Image: Search                                                                                                    | Subsidy Enquiry<br>recome to Patho Partek Stur x 🔹<br>ে is canarabankesisin/Patho<br>সি  dat<br>ক্রীষ্ট উব                                                                                               | r: User c<br>https://canarabankesia<br>i<br>o_STD_Portal/Studer<br>स्व Found.<br>ता नहीं मिला<br>For any Qu        | refies, Please Contact:<br>Ver:1.0.0 Doctad                                                                                                | he subsidy D<br>601987854557397<br>Cesh- Student I<br>Affairs                                                                                                    | etails.<br>Portal                                                          | k,Bangalore: 560002, Nopes/keamarabanke.                                      | - 0<br>x * (                                    |
| $\mathcal P$ Type here to search O 타 🗧 🔚 🌀 🛩 📢 🚾 🖵 🎽 📲 🐇 ^4 만 6 181                                                                                                    | Subsidy Enquiry<br>recome to Patho Parden Suc x 오 오                                                                                                    | y: User c<br>https://canarabankesiai<br>o_STD_Portal/Stude<br>रा नहीं मिला<br>For any Qu                           | can view t<br>«/Padho x +<br>nt_Sub_Enq.aspx?csrt=731<br>Padho Parce<br>Ministry of Minority<br>veries,Please Contact:<br>Ver:1.0.0 Doctor | he subsidy D<br>601987854557397<br>Clesh- Student I<br>Affairs                                                                                                    | etails.<br>Portal<br>& Fl Wing,HO,Canara Ban<br>Bank   Desgned & develo    | k,Bangalore-S60002, hopes/keanarabank.                                        | - 0<br>2 * * (                                  |
| 우 Type here to search O 타 😜 🚍 🥑 🛩 📢 🚾 🖵 🎽 🖬 😃 스 사용 및 식이 BNG 20-11-2                                                                                                    | Subsidy Enquiry<br>elcone to Radio Parten Suci X ④ 바<br>· C ● canarabankcisin/Pathe<br>아이 dat<br>하운 중                                                                                                    | y: User c<br>https://canarabankesis.i<br>o_STD_Portal/Studer<br>हिंद Found.<br>११ नहीं मिला                        | can view t<br>n/Patho_x +<br>nt_Sub_Enq.aspx?csrt=731<br>Padho Parce<br>Ministry of Minority<br>veries,Please Contact:<br>Ver:10.0 Doctai  | he subsidy D<br>601907854557397<br>Clesh-Student I<br>Clesh-Student I<br>Priority Credit Section,PC 1<br>2009<br>2009<br>2009<br>2009<br>2009<br>2009<br>2009<br>200 | etails.<br>Portal                                                          | k, Bangalore - 560002, Nopes Weamar abanke.                                   | - 0<br>* * (                                    |
| 🔎 Type here to search O 뷰 😜 🔚 🧑 🤕 刘 🔞 🖵 🕅 📲 😃 ^ 4 및 에 ENG 20-11-3                                                                                                    | Subsidy Enquiry<br>elecome to Patho Pardelh Stur x 🔹 🔍<br>) C 🖷 canarabankesisin/Patho<br>No dat<br>কাই উট                                                                                               | y: User c<br>https://canarabankesia<br>i<br>o_STD_Portal/Studer<br>स्व Found.<br>त: नहीं मिला<br>For any Qu        | arries, Please Contact:<br>Ver:1.0.0                                                                                                    | he subsidy D<br>601907854557397<br><b>Jesh- Student I</b><br>(Affairs<br>Priority Credit Section, PC C<br>Copyright © Canara f                                       | etails.<br>Portal                                                          | k,Bangalore: 560002, hopes#canarybank.c                                       | - 0<br>x * (                                    |
|                                                                                                    | Subsidy Enquiry<br>recome to Patho Partech Stur x 오 아<br>이 오 아이지 아이지 아이지 아이지 않는 것<br>이 오 아이지 아이지 아이지 아이지 아이지 아이지 않는 것<br>아이지 아이지 아이지 아이지 아이지 아이지 아이지 아이지 않는 것<br>아이지 아이지 아이지 아이지 아이지 아이지 아이지 아이지 아이지 아이지 | y: User c<br>https://canarabankesiai<br>o_STD_Portal/Studer<br>स्टब्स्ट्रिम्स्ट्रा<br>ta Found.<br>१ नहीं मिला     | erries, Please Contact:<br>Ver:1.0.0                                                                                                    | he subsidy D<br>601987854557397<br>Clesh- Student I<br>Affairs<br>Priority Credit Section, PC (<br>Copyright © Canara t                                              | etails.<br>Portal<br>& Fl Wing,HO,Canara Ban<br>Bank   Desgned II develo   | k,Bangalore-560002, hopes/weararabank.                                        | - 0                                             |
|                                                                                                    | Subsidy Enquiry                                                                                                    | y: User c<br>https://canarabankesis<br>o_STD_Portal/Studer<br>ि ्रा नहीं मिला<br>For any Qu                        | Can view t<br>n/Padho x +<br>nt_Sub_Enq.aspx?csrt=731<br>Padho Parc<br>Ministry of Minority<br>veries,Please Contact:<br>Ver:10.0 Disclass | he subsidy D                                                                                                    | etails.<br>Portal                                                          | k, Bangalore-S60002, Nopes#canarabank.<br>Received by OIT, Canara Bank        | - 0<br>* * * (<br>.com                          |
|                                                                                                    | Subsidy Enquiry<br>Kelcome to Pardeo Pardeoh Suci x ি                                                                                                    | r: User c<br>https://canapankcuiai<br>o_STD_Portal/Studer<br>हिंद Found.<br>दा नहीं मिला<br>For any Qu             | can view t<br>n/Path: x +<br>Padho Parc<br>Ministry of Minority<br>erfies, Please Contact:<br>Ver: 1.0.0 Pocchai                           | he subsidy D                                                                                                    | etails. Portal  E FI Wing,HO,Canara Ban Bank   Designed B develo           | k,Bangalore: 56002, hopes#canarebark.<br>kBangalore: 56002, hopes#canarebark. | - ۵<br>غ ک (<br>com                             |
|                                                                                                    | Subsidy Enquiry<br>econe to Patho Pardesh Stur 또 은 나<br>오 에 canarabankesis in/Path<br>이 dat<br>하 한 순                                                                                                    | y: User c<br>https://canarabankesia<br>o_STD_Portal/Studer<br>हिंद Found.<br>टा नहीं मिला<br>For any Qu            | C R: C E                                                                                                    | he subsidy D<br>601907854557397<br>Clesh-Student I<br>Affairs<br>Priority Credit Section, PC 6<br>more Copyright © Canara I                                          | etails.<br>Portal<br>8: FI Wing,HO,Canara Ban<br>Bank   Designed is devets | k,Bangolore-560002, Ropes#canarabank.<br>keangolore-560002, Ropes#canarabank. | - 0<br>أ ال ال ال ال ال ال ال ال ال ال ال ال ال |